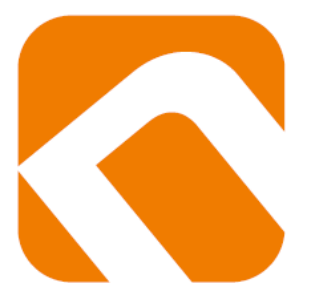

# Nastavení e-mailového klienta

NEOFEMA s.r.o. – server Pampeliška

Jelikož údaje ohledně portů a zabezpečení níže v dokumentu nemusí být aktuální, používejte prosím při nastavování účtů následující údaje.

Server příchozí pošty – nemusí být po Vás vyžadovány všechny údaje

Adresa serveru: pampeliska.neoprojekt.cz Port: 995 Uživatelské jméno: vyplňte váš email Zabezpečení spojení: SSL / TLS případně Tento server požaduje zabezpečené / šifrované připojení SSL. Způsob autentizace: Heslo, zabezpečený přenos. Případně je třeba zaškrtnout Server vyžaduje ověření.

#### Server odchozí pošty – nemusí být po Vás vyžadovány všechny údaje

Adresa serveru: pampeliska.neoprojekt.cz Port: 465 Uživatelské jméno: vyplňte váš email Zabezpečení spojení: SSL / TLS případně Tento server požaduje zabezpečené / šifrované připojení SSL. Způsob autentizace: Heslo, zabezpečený přenos. Případně je třeba zaškrtnout Server vyžaduje ověření.

V případě, že budete dotázání na schválení certifikátu, potvrďte kliknutím na Ano či OK.

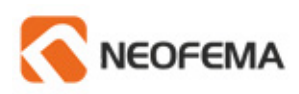

## Obsah

| Outlook 2003           | 3 -  |
|------------------------|------|
| Outlook 2007           | 6 -  |
| Outlook 2010           | 10 - |
| Outlook Express        | 13 - |
| Windows Live Mail      | 16 - |
| Mozilla Thunderbird    | 19 - |
| Webmail                | 22 - |
| Nastavení filtrů pošty | 23 - |

## Outlook 2003

Otevřeme Outlook 2003 poklepáním na ikonku

- 01 V horním menu vybereme položku Nástroje
- 02 Vybereme Emailové účty
- 03 Z možností vybereme položku Přidat e-mailový účet a klikneme na Další. 04

O.

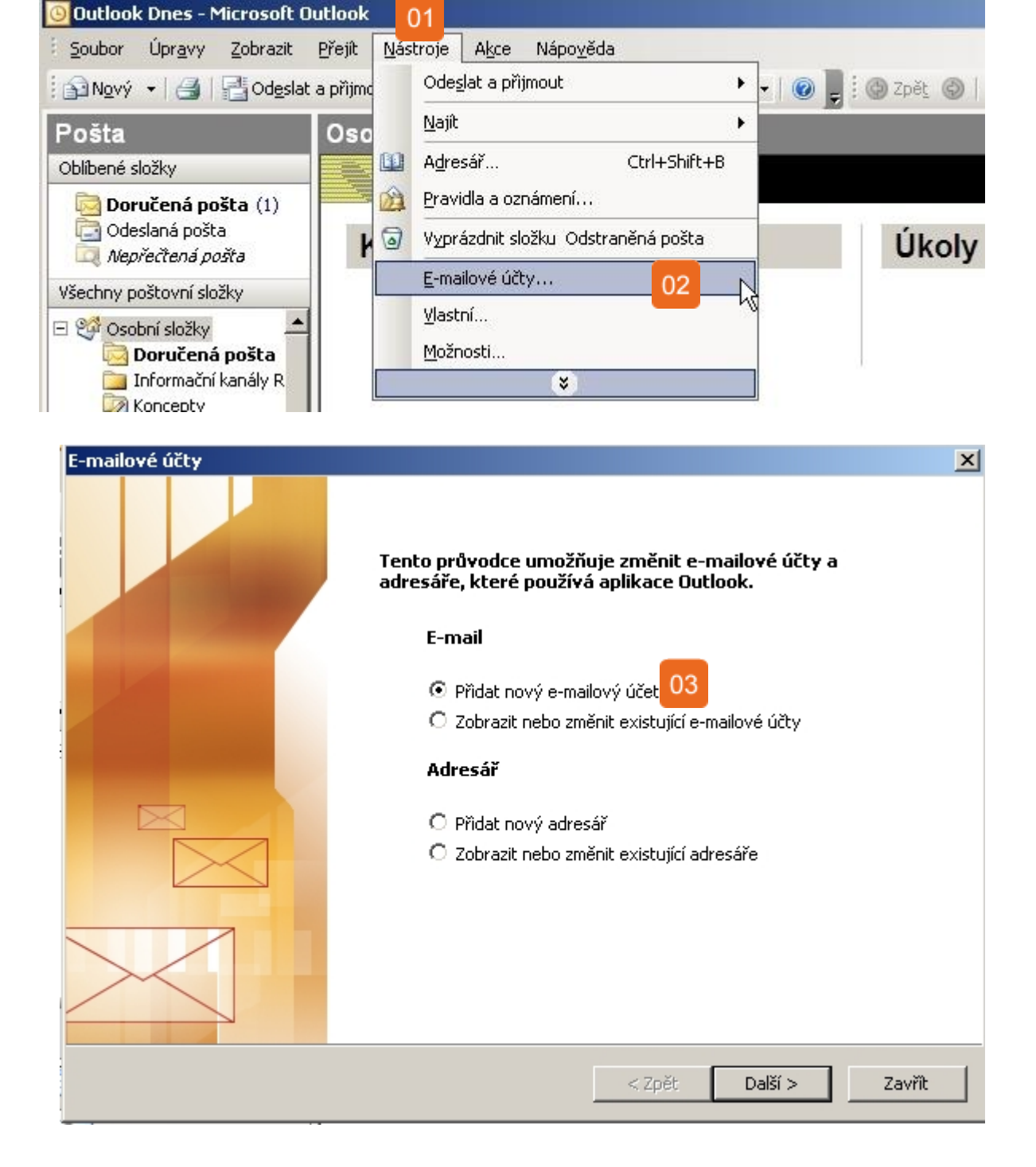

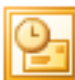

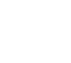

ղ⊿

| 01 | V následujícím okně jako typ serveru vybereme <b>POP3</b> a klikneme na tlačítko <b>Další</b>                                                                                |
|----|----------------------------------------------------------------------------------------------------|
| 02 | V další tabulce nejprve vyplníme naše <b>jméno a příjmení</b> (např. Pepa Novák)<br>a <b>e-mailovou adresu</b> ( <u>novak@neofema.cz</u> )                                   |
| 03 | Jako <b>server odchozí a příchozí pošty</b> nastavíme pampeliska.neoprojekt.cz (obě políčka stejně)                                                                          |
| 04 | Do pole <b>uživatelské jméno</b> nastavíme náš email ( <u>novak@neofema.cz</u> ), do druhého políčka<br>vyplníme <b>heslo</b> , které jsme získali k našemu emailovému účtu. |
| 05 | Až vyplníme výše uvedené údaje, zaktivní se nám tlačítko <b>Další nastavení</b> – klikneme na něj.                                                                           |

#### Typ serveru

Můžete zvolit typ serveru pro nový e-mailový účet.

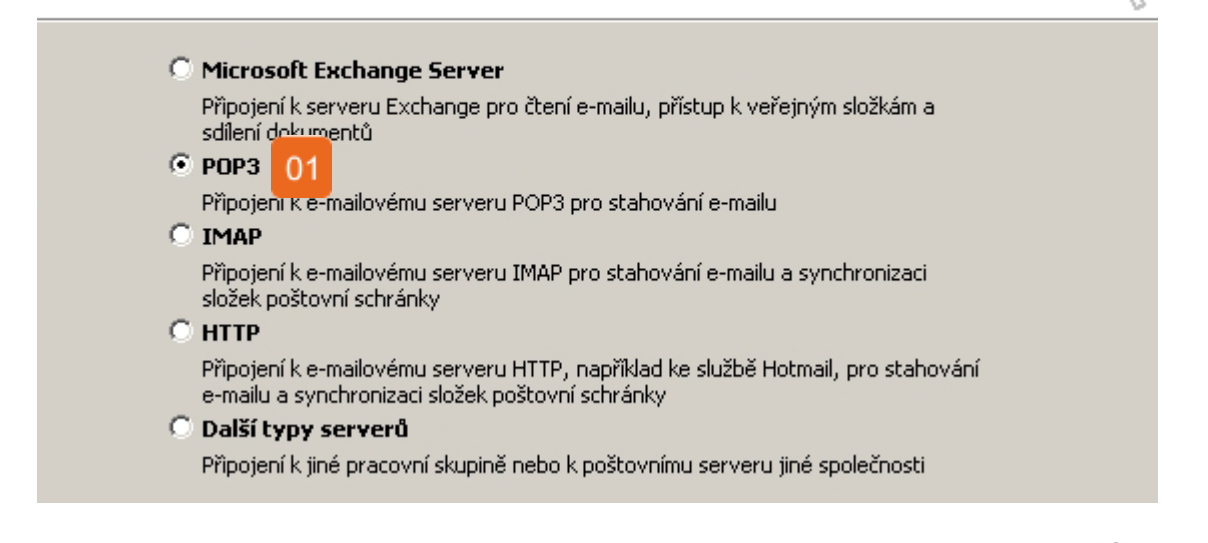

#### Nastavení e-mailu sítě Internet (POP3)

Je třeba provést následující nastavení. Potom bude e-mailový účet funkční.

| Informace o uživateli                                 | Informace o serveru                                                                               |
|-------------------------------------------------------|---------------------------------------------------------------------------------------------------|
| Jméno:                                                | Server příchozí pošty (POP3):                                                                     |
| E-mailová adresa:                                     | Server pro odchozí poštu (SMTP):                                                                  |
| Přihlašovací informace                                | Test nastavení                                                                                    |
| Uživatelské jméno:                                    | Po doplnění informací na této obrazovce                                                           |
| Heslo:                                                | doporucujeme provest test uctu klepnutim na<br>následující tlačítko. (Je třeba síťové připojení.) |
| Zapamatovat heslo                                     | Test nastavení účtu                                                                               |
| Přihlašovat se zabezpečeným<br>ověřováním hesla (SPA) | Další r <mark>05</mark> ení                                                                       |

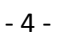

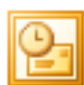

- 01 V novém okně, které se nám objeví, vybereme záložku Server pro odchozí poštu
- O2 Zaškrtneme položku Server pro odchozí poštu (SMTP) požaduje ověření
- O3 Z horních záložek vybereme **Upřesnit.** U položky server příchozí pošty zaškrtneme **Tento** server požaduje šifrované připojení SSL (Port vyplníme 995, pokud k tomu nedojde automaticky)
- 04 Pokud chceme, aby se naše emaily daly stahovat např. i na domácím počítači, zaškrtneme políčko **Zachovat na serveru kopie zpráv**
- 05 Úpravy potvrdíme kliknutím na tlačítko **OK**.
- 06 Nyní jsme se dostali do tabulky z předchozího kroku, zde pouze klikneme na Další a dokončíme přidávání účtu.

| Nastavení e-mai 01 ž Internet 🔀                                                                                                    | Nastavení e-mailu sítě Internet                                                                                                    |
|----------------------------------------------------------------------------------------------------|----------------------------------------------------------------------------------------------------|
| Obecné Server pro odchozí poštu Připojení Upřesnit                                                                                                    | Obecné Server pro odchozí poštu Připojení Upřesnit 03                                                                                                    |
| <ul> <li>Server pro odchozí poštu (SMTP) požaduje ověření 02</li> <li>Použít stejná nastavení jako pro server příchozí pošty</li> <li>Přihlašovat se jako</li> <li>Uživatelské jméno:</li> <li>Heslo:</li> <li>Zanamatovat beslo</li> </ul> | Čísla portů serveru Server příchozí pošty (POP3): Použít výchozí O3 Tento server požaduje šifrované připojení (SSL) Server pro odchozí poštu (SMTP): O3 Tento server požaduje šifrované připojení (SSL) Časové limity serveru |
| Příblašovat se zabeznečeným ověřováním besla (SPA)                                                                                                    | Krátký = Doubý 1 minuta                                                                                                    |
| Před odesláním pošty se přihlásit k serveru příchozí pošty                                                                                                    | Doručování<br>✓ Zachovat na serveru kopie zpráv<br>Odebrat ze serveru po<br>Odebrat ze serveru po<br>Odebrat ze serveru po odstranění z Odstraněné pošty                                                                      |
| OK Storno                                                                                                    | 05_OKStorno                                                                                                    |

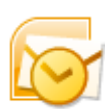

## Outlook 2007

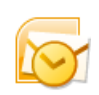

Otevřeme Outlook 2007 poklepáním na ikonku

- 01 V horním menu vybereme položku Nástroje
- 02 Vybereme Nastavení účtu...
- 03 V okně, které se nám zobrazí, necháme vybranou záložku E-mail a klikneme na tlačítko Nový

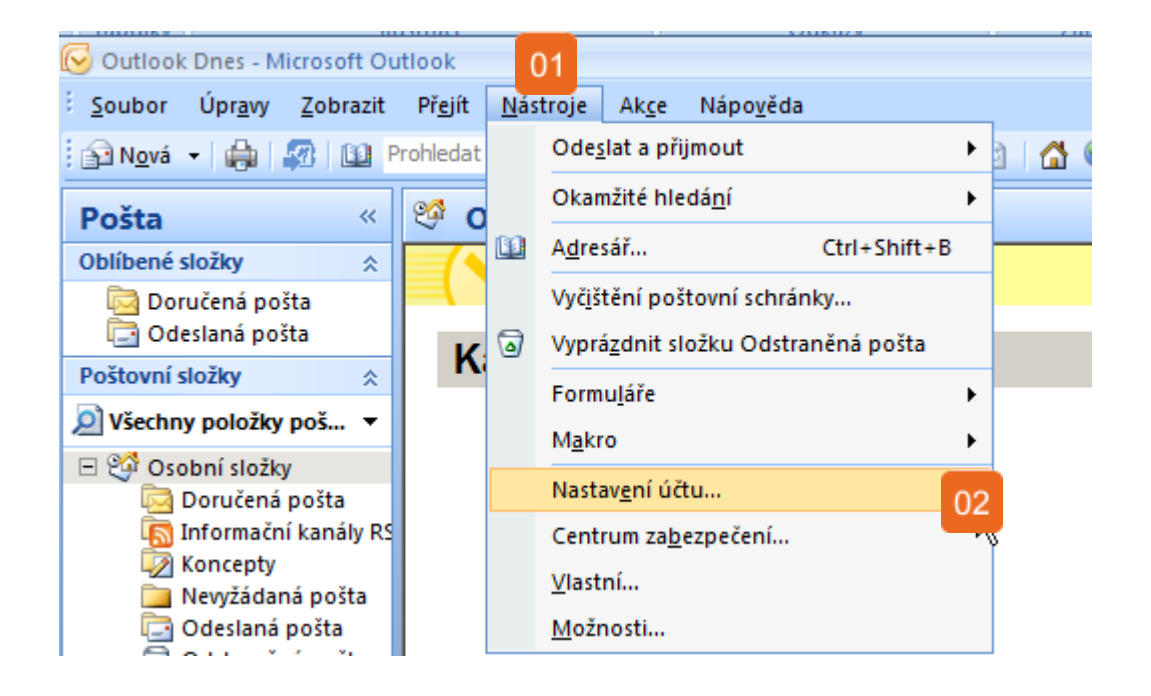

| Nastavení účtu                                                                                 | ×                           |
|------------------------------------------------------------------------------------------------|-----------------------------|
| E-mailové účty<br>Můžete přidat nebo odebrat účet. Můžete vybrat účet a změnit jeho nastavení. |                             |
| E-mail Datové soubory Informační kanály RSS Seznamy serveru SharePoint Interr                  | netové kalendáře Publikovar |
| 📓 Nový. 03 <sup>°</sup> Opravit 💼 Změnit 🕑 Nastavit jako výchozí 🗙 Odebrat                     | ± +                         |
| Název Typ                                                                                      |                             |
|                                                                                                |                             |
|                                                                                                |                             |
|                                                                                                |                             |
|                                                                                                |                             |

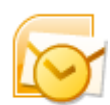

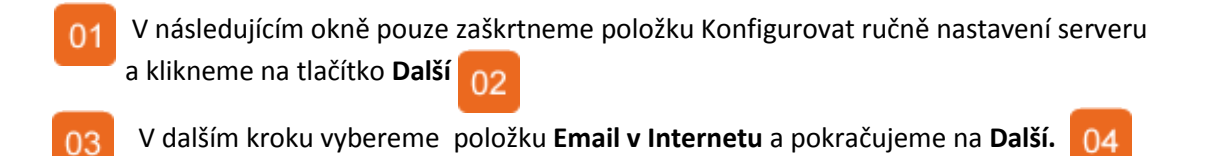

| Přidat nový e-mailový úče             | et de la constant de la constant de la constant de la constant de la constant de la constant de la constant de | X      |
|---------------------------------------|----------------------------------------------------------------------------------------------------|--------|
| Automatické nastave                   | ní účtu                                                                                                    | ×      |
| Jméno:<br>E-mailová adresa:<br>Heslo: | Příklad: Barbara Sankovičová<br>Příklad: barbara@contoso.com                                                   |        |
| Zadejte heslo znovu:                  | Zadejte heslo, které jste obdrželi od poskytovatele služeb Internetu.                                          |        |
| 01<br>Konfigurovat ručně nas          | tavení serveru nebo další typy serveru          O2         < Zpět       Další >                                | Storno |

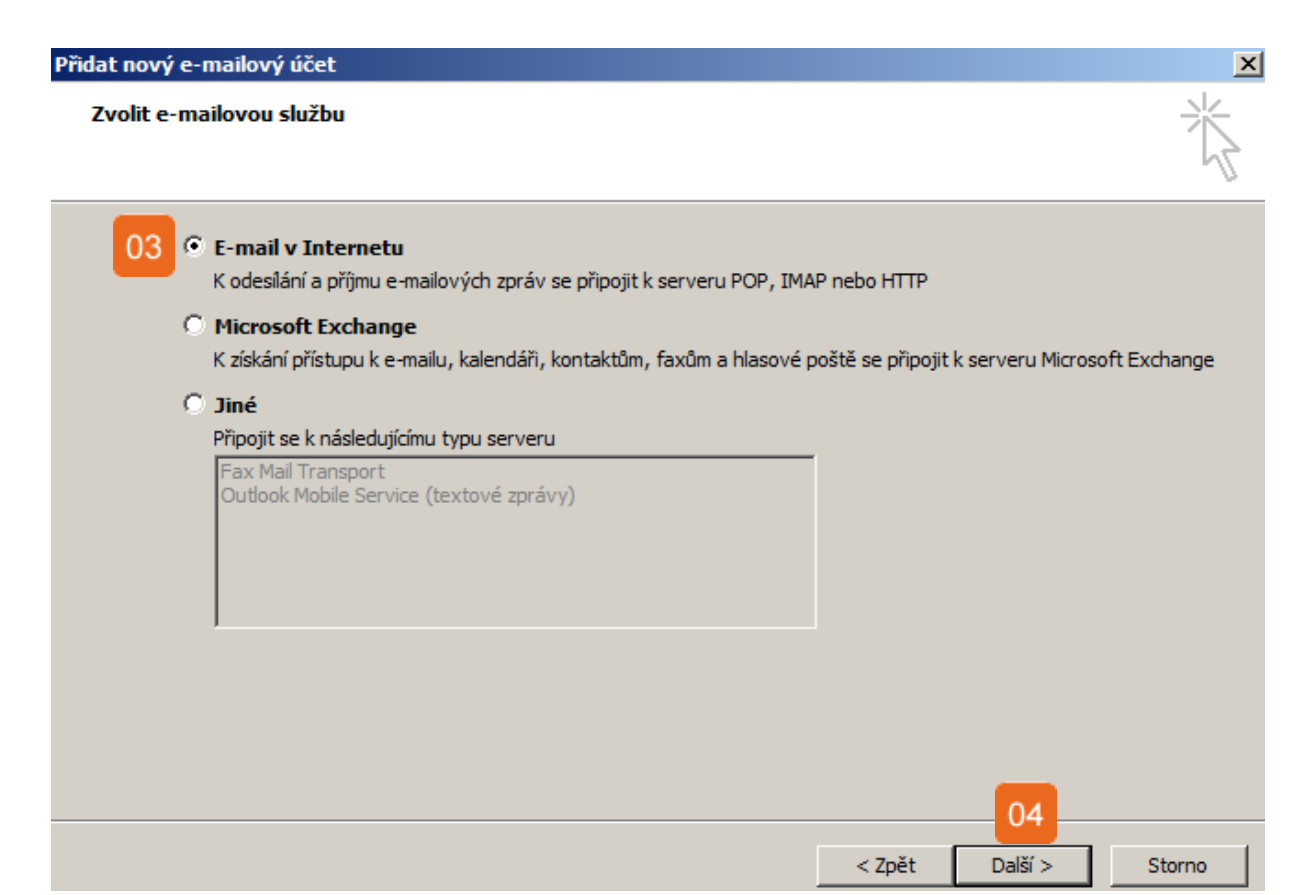

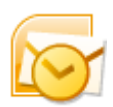

04

 Nyní vyplníme naše jméno a příjmení (např. Pepa Novák) a e-mailovou adresu (novak@neofema.cz)
 Z nabídky Typ účtu vybereme POP3. Jako server odchozí a příchozí pošty nastavíme pampeliska.neoprojekt.cz (obě políčka stejně).
 Do pole uživatelské jméno nastavíme náš email (novak@neofema.cz), do druhého políčka vyplníme heslo, které jsme získali k našemu emailovému účtu.
 Až vyplníme výše uvedené je, zaktivní se nám tlačítko Další nastavení – klikneme na něj.

| Přidat nový e-mailový účet<br>Nastavení e-mailu sítě Internet      | t funkční                                                                                                    |
|--------------------------------------------------------------------|----------------------------------------------------------------------------------------------------|
|                                                                    |                                                                                                    |
| Informace o uživateli                                              | Test nastavení účtu                                                                                              |
| Jméno:                                                             | Po doplnění informací na této obrazovce doporučujeme<br>provést test účtu klepnutím na následující tlačítko. (Je |
| E-mailová adresa:                                                  | třeba síťové připojení.)                                                                                         |
| Informace o serveru                                                | Test sectors (20)                                                                                                |
| Typ účtu:                                                          | Tesc hastaveni uccu                                                                                              |
| Server příchozí pošty:                                             |                                                                                                    |
| Server pro odchozí poštu (SMTP):                                   |                                                                                                    |
| Přihlašovací informace                                             |                                                                                                    |
| Uživatelské jméno:                                                 |                                                                                                    |
| Heslo:                                                             |                                                                                                    |
| Zapamatovat heslo                                                  |                                                                                                    |
| Požadovat přihlášení pomocí zabezpečeného ověřování hesla<br>(SPA) | Další nastavení                                                                                                  |
|                                                                    | < Zpět Další > Storno                                                                                            |

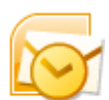

- 01 V novém okně, které se nám objeví, vybereme záložku Server pro odchozí poštu
- 02 Zaškrtneme položku Server pro odchozí poštu (SMTP) požaduje ověření
- O3 Z horních záložek vybereme **Upřesnit.** U položky server příchozí pošty zaškrtneme **Tento** server požaduje šifrované připojení SSL (Port vyplníme 995, pokud k tomu nedojde automaticky).
- 04 Pokud chceme, aby se naše emaily daly stahovat např. i na domácím počítači, zaškrtneme políčko **Zachovat na serveru kopie zpráv**
- 05 Úpravy potvrdíme kliknutím na tlačítko **OK**.
- 06 Nyní jsme se dostali do tabulky z předchozího kroku, zde pouze klikneme na Další a dokončíme přidávání účtu.

| Nastavení e-mai 01 ž Internet 🔀                                                                                                    | Nastavení e-mailu sítě Internet                                                                                                    |
|----------------------------------------------------------------------------------------------------|----------------------------------------------------------------------------------------------------|
| Obecné Server pro odchozí poštu Připojení Upřesnit                                                                                                    | Obecné Server pro odchozí poštu Připojení Upřesnit 03                                                                                                    |
| <ul> <li>Server pro odchozí poštu (SMTP) požaduje ověření 02</li> <li>Použít stejná nastavení jako pro server příchozí pošty</li> <li>Přihlašovat se jako</li> <li>Uživatelské jméno:</li> <li>Heslo:</li> </ul> | Čísla portů serveru<br>Server přichozí pošty (POP3): Použít výchozí<br>03 Tento server požaduje šifrované připojení (SSL)<br>Server pro odchozí poštu (SMTP):<br>03 Tento server požaduje šifrované připojení (SSL) |
| 🗹 Zapamatovat heslo                                                                                                    | Časové limity serveru                                                                                                    |
| 🗖 Přihlašovat se zabezpečeným ověřováním hesla (SPA)                                                                                                    | Krátký =) Dlouhý 1 minuta                                                                                                    |
| Před odesláním pošty se přihlásit k serveru příchozí pošty                                                                                                    | Doručování<br>Zachovat na serveru kopie zprá 04<br>Odebrat ze serveru po 10 📑 dnech<br>Odebrat ze serveru po odstranění z Odstraněné pošty                                                                          |
| OK Storno                                                                                                    | 05 OK Storno                                                                                                    |

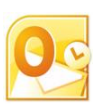

## Outlook 2010

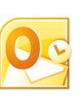

Otevřeme Outlook 2010 poklepáním na ikonku

| v normin menu vybereme položku <b>Soubo</b> r | 01 | V horním menu vybereme položku <b>Soubor</b> |
|-----------------------------------------------|----|----------------------------------------------|
|-----------------------------------------------|----|----------------------------------------------|

02 Vybereme Informace...

- 03 Klikneme na Přidat účet
- 04 V dalším okně zaškrtneme položku Konfigurovat ručně nastavení serveru a klikneme na Další.
- 05 V následujícím okně vybereme položku **E-mail v Internetu** a pokračujme kliknutím na **Další**.

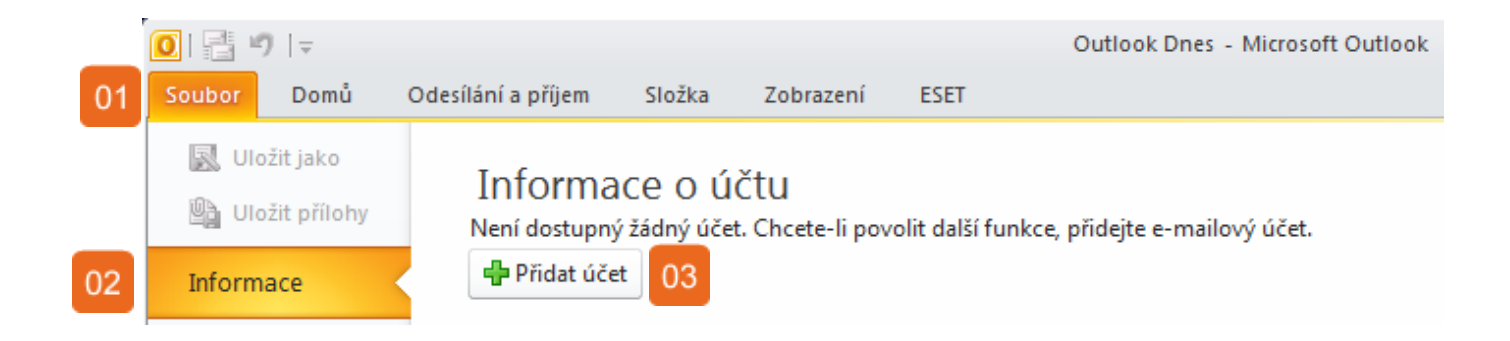

| Konfigurovat ručně nastavení serveru nebo další typy serveru | 04 |        |         |        |
|--------------------------------------------------------------|----|--------|---------|--------|
|                                                              |    | < Zpět | Další > | Storno |

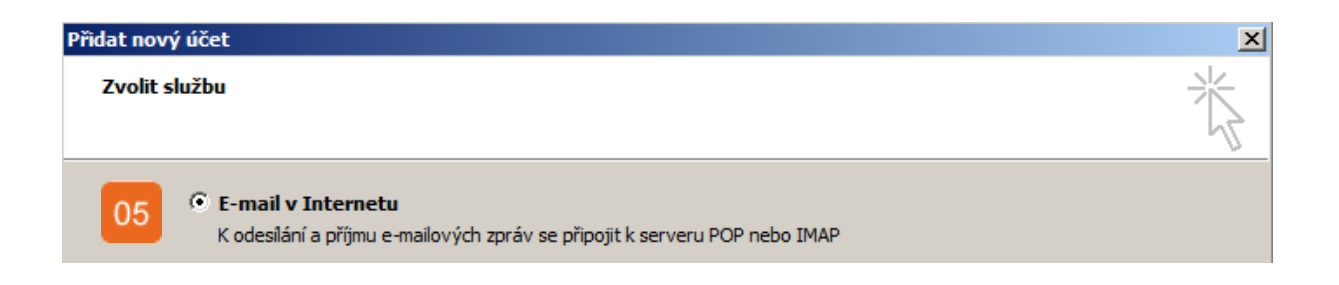

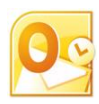

- 01 Nyní vyplníme naše **jméno a příjmení** (např. Pepa Novák) a **e-mailovou adresu** (<u>novak@neofema.cz</u>)
- 02 Z nabídky **Typ účtu** vybereme POP3. Jako **server odchozí a příchozí pošty** nastavíme pampeliska.neoprojekt.cz (obě políčka stejně).
- Do pole **uživatelské jméno** nastavíme náš email (<u>novak@neofema.cz</u>), do druhého políčka vyplníme **heslo**, které jsme získali k našemu emailovému účtu.
- 04 Až vyplníme výše uvedené údaje, zaktivní se nám tlačítko **Další nastavení** klikneme na něj.

| Přidat nový účet                                                                                   | ×                                                                                    |
|----------------------------------------------------------------------------------------------------|--------------------------------------------------------------------------------------|
| Nastavení e-mailu sítě Internet<br>Je třeba provést následující nastavení. Potom bude e-mailový úč | iet funkční.                                                                         |
| Informace o uživateli                                                                              | Test nastavení účtu                                                                  |
| Jméno:                                                                                             | Po doplnění informací na této obrazovce doporučujeme                                 |
| E-mailová adresa:                                                                                  | provest test uctu kiikhutim na nasiedujici tiacitko. (Je treba<br>sitové připojení.) |
| Informace o serveru                                                                                | Test set (200                                                                        |
| Typ účtu: POP3 🔻                                                                                   | Tesc hascaveni uccu                                                                  |
| Server příchozí pošty:                                                                             | Vyzkoušet nastavení účtu při kliknutí na tlačitko<br>nalší                           |
| Server pro odchozí poštu (SMTP):                                                                   | Doručovat nové zprávy do:                                                            |
| Přihlašovací informace                                                                             | Nový datový soubor aplikace Outlook                                                  |
| Uživatelské jméno:                                                                                 | C Existující datový soubor aplikace Outlook                                          |
| Heslo: 03                                                                                          | Procházet                                                                            |
| Zapamatovat heslo                                                                                  |                                                                                      |
| Požadovat přihlášení pomocí zabezpečeného ověřování hesla<br>(SPA)                                 | Další <mark>04</mark> ení                                                            |

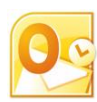

- 01 V novém okně, které se nám objeví, vybereme záložku Server pro odchozí poštu
- 02 Zaškrtneme položku My outoing server (SMTP) requires authentication
- O3 Z horních záložek vybereme **Upřesnit.** U položky server příchozí pošty zaškrtneme **Tento** server požaduje šifrované připojení SSL (Port vyplníme 995, pokud k tomu nedojde automaticky).
- Pokud chceme, aby se naše emaily daly stahovat např. i na domácím počítači, zaškrtneme políčko **Zachovat na serveru kopie zpráv**
- 05 Úpravy potvrdíme kliknutím na tlačítko **OK**.
- 06 Nyní jsme se dostali do tabulky z předchozího kroku, zde pouze klikneme na Další a dokončíme přidávání účtu.

| Nastavení e-mail 01 Internet                                                                                                    | × Nastavení e-mailu sítě Internet 03                                                                                                    |
|----------------------------------------------------------------------------------------------------|----------------------------------------------------------------------------------------------------|
| Obecné Server pro odchozí poštu Připojení Upřesnit                                                                                                    | Obecné Server pro odchozí poštu Připojení Upřesnit                                                                                                    |
| Obecné       Server pro odchozí poštu       Připojení       Upřesnit         ✓       My outgoing server (SMTP) requires authentication       02         ●       Použít stejná nastavení jako pro server příchozí posty       02         ●       Přiblašovat se jako       02         Uživatelské jméno: | Obecné Server pro odchozí poštu Připojení Upřesnit<br>Čísla portů serveru<br>Server příchozí pošty (POP3): Použít výchozí<br>03 Tento server požaduje šifrované připojení (SSL)<br>Server pro odchozí poštu (SMTP): 25<br>Použít tento typ šifrovaného připojení: Žádné<br>Časové limity serveru<br>Krátký Dlouhý 1 minuta<br>Doručování<br>Zachovat na serveru kopie zpráv<br>14 dnech<br>Odebrat ze serveru po odstranění z Odstraněné pošty |
| OK Storno                                                                                                    | 05<br>OK Storno                                                                                                    |

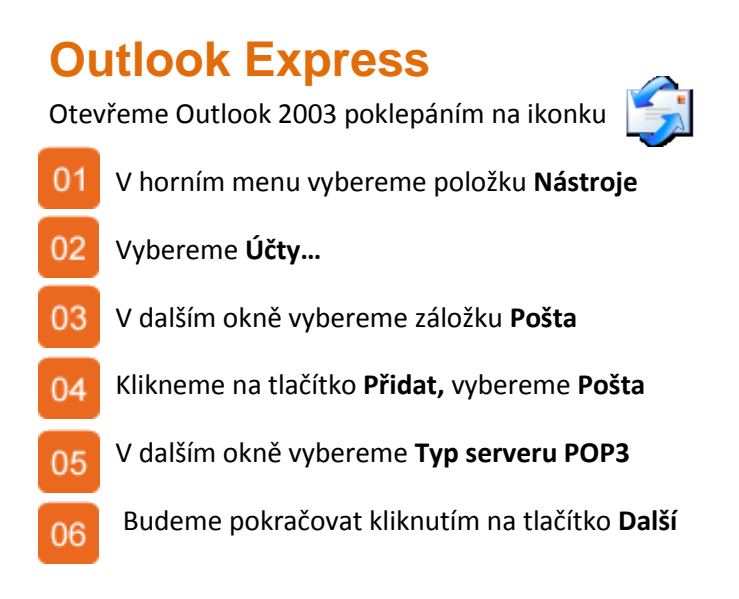

| orazit 🛛     | N <sup>01</sup> je Zpráva Nápověda                                                                                                    |   |
|--------------|----------------------------------------------------------------------------------------------------|---|
| -            | Odeslat a přijmout                                                                                                    | • |
| at/Př<br>ESS | Synchronizovat vše<br>Synchronizovat složku<br>Označit pro práci offline                                                                                                    |   |
|              | Adresář Ctrl+Shift+B<br>Přidat odesílatele do Adresáře                                                                                                    |   |
| šta (S       | Pravidla pro zprávy                                                                                                    | - |
| (2)<br>(60)  | Windows Messenger     Image: Comparison of the second second |   |
| (13)<br>ní   | Účty<br>Možnosti                                                                                                    |   |
| a l          | 02                                                                                                    | ļ |

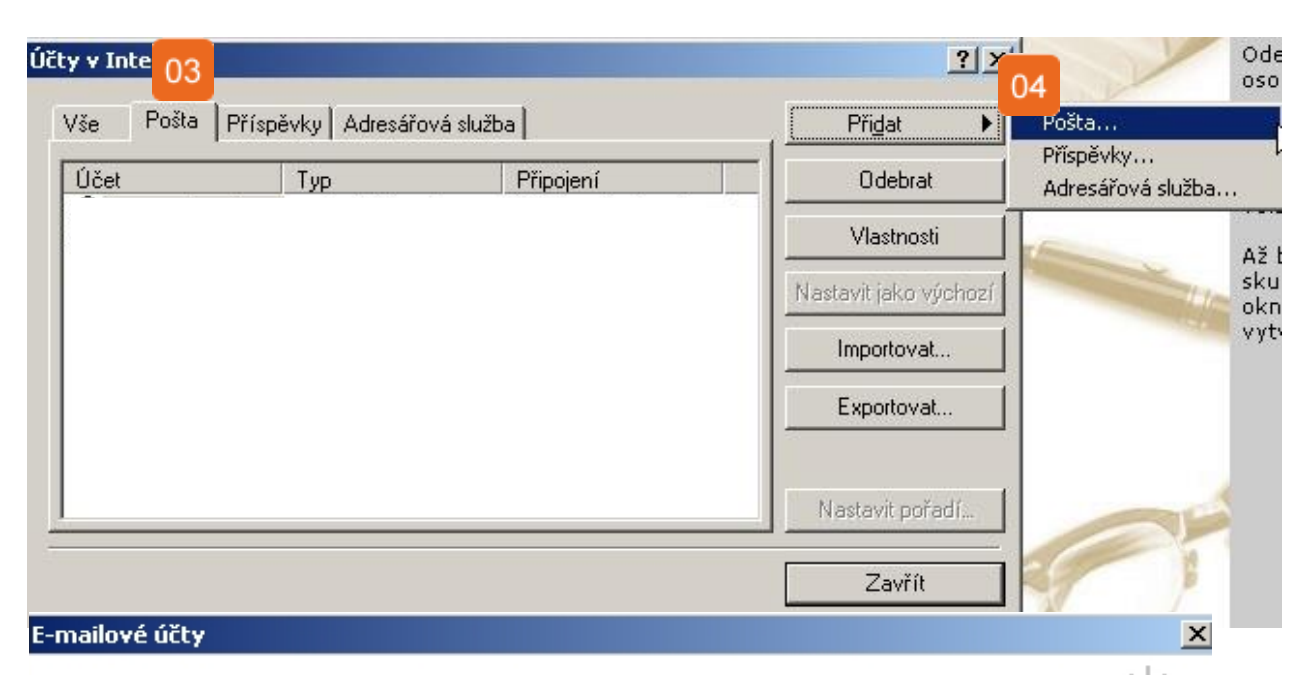

#### Typ serveru

Můžete zvolit typ serveru pro nový e-mailový účet.

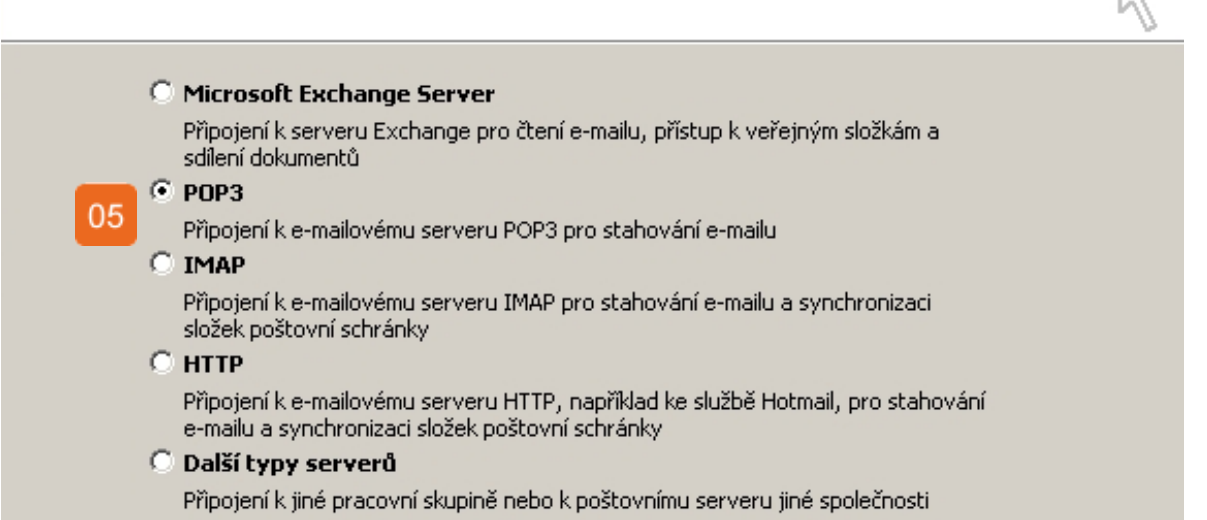

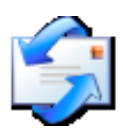

- 01 Zobrazované jméno vyplníme Pepa Novák a pokračujeme na Další.
- 02 E-mailová adresa vyplníme novak@neofema.cz a pokračujeme na Další.
- O3Z nabídky Typ serveru příchozí pošty vybereme položku POP3.D0 kolonky Server příchozí pošty vyplníme pampeliska.neoprojekt.cz.
- 04 Do kolonky Server odchozí pošty vyplníme také pampeliska.neoprojekt.cz

| Průvodce připojením k Internetu                                                                    | × |
|----------------------------------------------------------------------------------------------------|---|
| Vaše jméno                                                                                         | × |
| Při odesílání e-mailů bude vaše jméno uvedeno v poli Od. Zadejte své jméno v<br>požadovaném znění. |   |
| Zobrazované jméno: 01<br>Příklad: Jan Novák                                                        |   |

| Pr | ůvodce připojením k Internetu                                                                         | × |
|----|----------------------------------------------------------------------------------------------------|---|
|    | Internetová e-mailová adresa                                                                          | × |
|    | Vaše e-mailová adresa je adresa, kterou používají ostatní lidé, chtějí-li vám poslat<br>e-mail.       |   |
|    | 02<br>E-mailová adresa:                                                                               |   |
|    | Příklad: adresa@microsoft.com                                                                         |   |
| P  | růvodce připojením k Internetu                                                                        | X |
|    | Názvy e-mailových serverů                                                                             | × |
|    | <u>I</u> yp serveru příchozí pošty: <b>POP3</b> ▼                                                     |   |
|    | <u>S</u> erver příchozí pošty (POP3, IMAP nebo HTTP):                                                 |   |
|    | Server SMTP je server používaný pro odesílání e-mailů.<br>Se <u>r</u> ver odchozí pošty (SMTP):<br>04 |   |

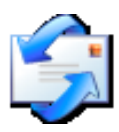

- 01 Do políčka Název účtu vyplníme opět svůj e-mail: novak@neofema.cz
- 02 Do dalšího políčka vyplníme své heslo a klikneme na tlačítko **Další**.
- Zobrazí se nám tabulka s informací, že se nám účet podařilo úspěšně přidat. Klikneme na **Dokončit** a budeme pokračovat v dalším nastavování účtu.

| Přihlašování k poště Internetu                                                | ×      |
|-------------------------------------------------------------------------------|--------|
| Zadejte název účtu a heslo, které vám přidělil poskytovatel služeb Internetu. |        |
| Název účtu: 01                                                                | _      |
| Heslo: 02                                                                     |        |
| Zapamatovat heslo                                                             |        |
| Průvodce připojením k Internetu                                               | ×      |
| Blahopřání                                                                    | ×      |
| Zadali jste všechny informace potřebné k vytvoření účtu.                      |        |
| Nastavení uložíte klepnutím na tlačítko Dokončit.                             |        |
|                                                                               |        |
|                                                                               |        |
|                                                                               |        |
|                                                                               |        |
|                                                                               |        |
|                                                                               |        |
| <pre></pre>                                                                   | Storno |

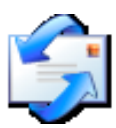

- 01 V tabulce Účty v Internetu vybereme náš nově vytvořený účet a klikneme na tlačítko Vlastnosti.
- 02 V novém okně, které se nám objeví, vybereme záložku Servery
- 03 Zaškrtneme položku Server požaduje ověření
- O4 Z horních záložek vybereme **Upřesnit.** U položky server příchozí pošty zaškrtneme **Tento** server požaduje šifrované připojení SSL (Port vyplníme 995, pokud k tomu nedojde automaticky).
- Pokud chceme, aby se naše emaily daly stahovat např. i na domácím počítači, zaškrtneme políčko **Zachovat na serveru kopie zpráv.**
- 06 Úpravy potvrdíme kliknutím na tlačítko **OK**.

| Účty v Internetu |                     |                  | ?×                |
|------------------|---------------------|------------------|-------------------|
| Vše Pošta Přísp  | evky∫Adresářová slu | užba             | Při <u>d</u> at 🕨 |
| Účet             | Тур                 | Připojení        | Odebrat           |
|                  | pošta (Výchozí)     | Všechny dostupné | 01 Vlastnosti     |

| 😤 pampe <mark>02</mark> neofema.cz - <del>v</del> lastnosti | 🛿 🚖 pampeliska.neofema.cz - vlastnosti 🤶 🙎 🗙                  |
|-------------------------------------------------------------|---------------------------------------------------------------|
| Obecné Servery Připojení Zabezpečení Upřesnit               | Obecné Servery Připojení Zabezpečení Upřesnit 04              |
| Informace o serveru                                         | Čísla portů serveru                                           |
| Typ serveru příchozí pošty: POP3                            | Odchozí pošta (SMTP): Výchozí nastavení                       |
| Příchozí pošta (POP3): 📊                                    | 04 Tento server požaduje zabezpečené připojení (SSL)          |
| Odchozí pošta (SMTP):                                       | Příchozí pošta (POP3): 110                                    |
| Server příchozí pošty                                       | 🧮 Tento server požaduje zabezpečené připojení (SSL)           |
| Název účtu:                                                 | Časový limit serveru                                          |
| Heslo:                                                      | Krátký — J———— Dlouhý 1 minuta                                |
| Zapamatovat heslo                                           | Odesílání                                                     |
| Přihlašovat se zabezpečeným ověřováním hesla                | 🔲 Rozdělovat zprávy větší než 🛛 🙃 📑 kB                        |
| Server odchozí pošty                                        | Doručování                                                    |
| Server požaduje ově 03 Nastavení                            | Zachovat na serveru kopii zprávy                              |
|                                                             | 🗖 Odebrat ze serveru po 🧧 🚊 dnech                             |
|                                                             | 🔲 Odebrat ze serveru po odstranění ze složky Odstraněná pošta |
|                                                             | 06                                                            |
| OK Storno Pou                                               | žít OK Storno Použít                                          |

### Windows Live Mail

Otevřeme Windows Live Mail poklepáním na ikonku

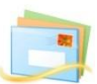

01 V horním menu vybereme položku Účty

- 02 Klikneme na ikonku E-mail
- 03 V následujícím okně vyplníme naši **E-mailovou adresu**: <u>novak@neofema.cz</u> a naše **Heslo**.
- 04 Do kolonky **Zobrazované jméno** vyplníme Pepa Novák
- 238 Zaškrtneme políčko Ručně konfigurovat nastavení serveru a pokračujme kliknutím na Další.

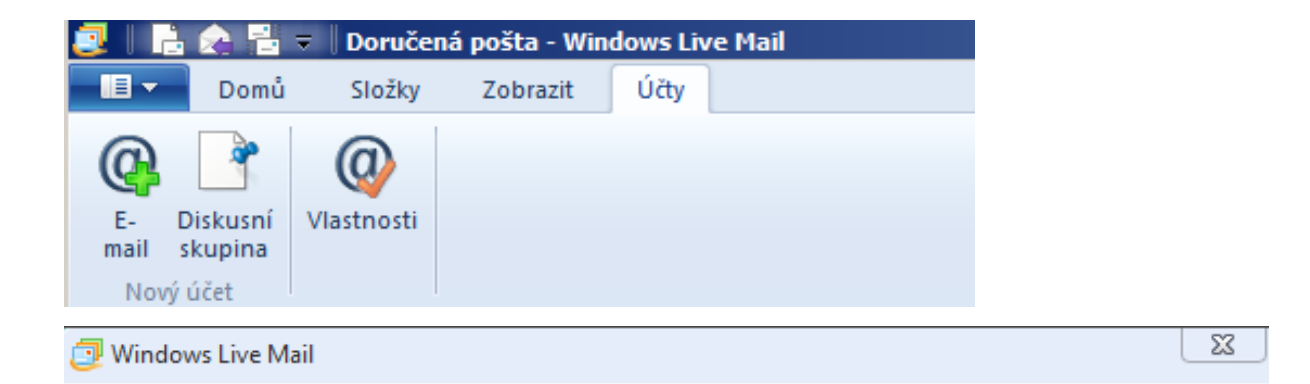

### Přidání e-mailových účtů

Máte-li účet Windows Live ID, přihlaste se. Pokud účet nemáte, můžete ho vytvořit později. Přihlásit ke službě Windows Live

| E-mailová adresa:                             | Většina e-mailových účtů se službou Windows Live Mail |
|-----------------------------------------------|-------------------------------------------------------|
| adresa@example.com                            | spolupracuje. Jedná se například o účty služby        |
| Získat e-mailovou adresu Windows Live         | Hotmail<br>Gmail                                      |
| Heslo:                                        | a mnoha dalších.                                      |
| ✓ Zapamatovat heslo                           |                                                       |
| Zobrazované jméno v odeslaných<br>zprávách:   |                                                       |
| Příklad: Jan Novák                            |                                                       |
| Nastavit tento e-mailový účet jako<br>výchozí |                                                       |
| Ručně konfigurovat nastavení serveru          |                                                       |

Storno

Další

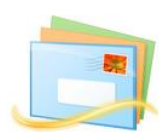

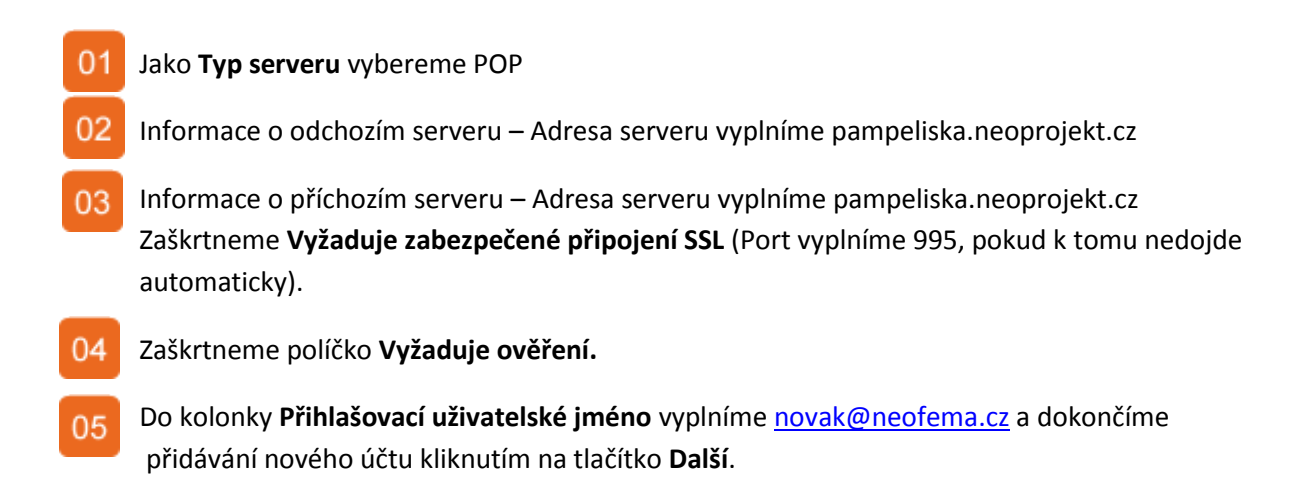

| 🥑 Windows Live Mail                                                   |                                                              |                       |
|-----------------------------------------------------------------------|--------------------------------------------------------------|-----------------------|
| Konfigurace nastavení<br>Neznáte-li nastavení e-mailového serveru, ob | <b>Serveru</b><br>raťte se na poskytovatele internetových sl | užeb či správce sítě. |
| Informace o příchozím serveru                                         | Informace o odchozím ser                                     | veru                  |
| Typ serveru:                                                          | Adresa serveru:                                              | Port:                 |
| POP 01<br>Adresa serveru: 03                                          | Vyžaduje zabezpećené přip<br>Port: Vyžaduje ověření<br>04    | pojení (SSL)          |

Ŧ

Vyžaduje zabezpečené připojení (SSL)

05

Ověřit pomocí:

Jednoduché ověřování

Přihlašovací uživatelské jméno:

| Storno | Zpět | Další |
|--------|------|-------|
|--------|------|-------|

## Mozilla Thunderbird

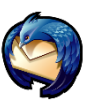

Otevřeme Mozilla Thunderbird poklepáním na ikonku

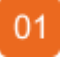

02

Klikneme na položku **Nastavení účtu...** 

V horním menu vybereme položku Nástroje

03 V následujícím okně ve spodní klikneme na řlačítko Akce účtu a vybereme **Přidat poštovní účet.**.

| 🕿 Doručená pošta - zavoral@neofema.cz - Moz \min hunderbird         |                                                                                        |  |  |  |
|---------------------------------------------------------------------|----------------------------------------------------------------------------------------|--|--|--|
| Soubor Úpravy Zobrazení Přejít Zpráva                               | Nástroje Nápověda                                                                      |  |  |  |
| 📩 Přijmout 🔹 📝 Napsat 🔲 Adresář 🔍                                   | Adresář Ctrl+Shift+B                                                                   |  |  |  |
| ESET NOD32 Antivirus                                                | Uložené soubory Ctrl+J<br>Správce <u>d</u> oplňků<br>Správce a <u>k</u> tivit          |  |  |  |
| Jednotné složky                                                     | Eiltry zpráv<br>S <u>p</u> ustit filtry na složce<br>Sp <u>u</u> stit filtry na zprávě |  |  |  |
| Doručená pošta     Zavoral@neofema.cz                               | <u>S</u> pustit kontrolu pošty ve složce<br>Smazat <u>n</u> evyžádanou poštu ve složce |  |  |  |
| Místní složky                                                       | Importovat<br>Chybová konzola                                                          |  |  |  |
| <ul> <li>Šablony</li> <li>Odeslaná pošta</li> <li>Archiv</li> </ul> | Nas <u>t</u> avení účtu 02<br>Možnosti                                                 |  |  |  |

| Přidat <u>p</u> oštovní účet… 03 |
|----------------------------------|
|                                  |

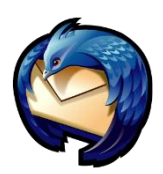

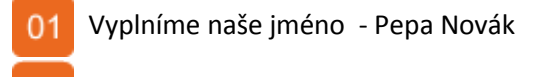

02 Vyplníme **E-mail** – novak@neofema.cz.

03 Vyplníme naše Heslo.

- 04 Klikneme na pokračovat
- 05 Počkáme, až Thunderbird otestuje nastavení a poté klikneme na **Upravit**.

| Založ | ení poštovního ú    | itu                             |                          |                                       | X |
|-------|---------------------|---------------------------------|--------------------------|---------------------------------------|---|
|       |                     |                                 |                          |                                       |   |
|       | <u>V</u> aše jméno: | Jméno Příjmení 01               | Prosím vložte své jméno. |                                       |   |
|       | E-mai <u>l</u> :    | email@example.c <mark>02</mark> |                          |                                       |   |
|       | Heslo:              | 03                              |                          |                                       |   |
|       |                     | Zapamatovat smesio              |                          |                                       |   |
|       |                     |                                 |                          | Zrušit <u>P</u> o <mark>04</mark> vat |   |
|       |                     |                                 |                          |                                       |   |

| Vase jmeno:                                 | Pepa Novák                           | Vaše jméno tak, jak s              | e bude zobrazovat ostatni    | m.          |
|---------------------------------------------|--------------------------------------|------------------------------------|------------------------------|-------------|
| E-mai <u>l</u> :                            | novak@neofema.cz                     |                                    |                              |             |
| Heslo:                                      | •••••                                |                                    |                              |             |
|                                             | 7 apamatayat ci bada                 |                                    |                              | Začít znovu |
| Testováním ol                               | vyklých jmen serverů                 | bylo nalezeno násle                | dující nastavení             |             |
| <b>Testováním ol</b><br>Uživatelské jr      | vyklých jmen serverů l<br>néno novak | bylo nalezeno násle                | dující nastavení             | 05 Upravit  |
| Testováním ol<br>Uživatelské jr<br>Příchozí | vyklých jmen serverů l               | <b>bylo nalezeno násle</b><br>IMAP | dující nastavení<br>STARTTLS | 05 Upravit  |

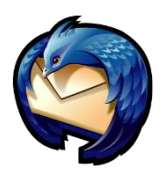

- 01 Zkontrolujeme, zda v políčku **Uživatelské jméno** je vyplněn celý náš email.
- Do políček **Příchozí** a **Odchozí** vyplníme pampeliska.neoprojekt.cz
- 03 04 Zbytek tabulky vyplníme podle obrázku níže.
- 05 Klikneme na Vytvořit účet.
- 06 Je možné, že při prvním odesílání e-mailu se Vás Thunderbird bude ptát, zda chcete schválit certifikát potvrďte to.

| <u>V</u> aše jméno: | Pepa Novák                         | Vaše jméno tak, ja | k se bude zobrazovat o | ostatním.                 |
|---------------------|------------------------------------|--------------------|------------------------|---------------------------|
| E-mai <u>l</u> :    | novak@neofema.cz                   |                    |                        |                           |
| <u>H</u> eslo:      | •••••                              |                    |                        |                           |
|                     | Zapamatovat si heslo               | 02                 |                        | <u>Začít znovu</u>        |
| Testováním ob       | vyklých jm <mark>01</mark> rverů t | oylo nalezeno nás  | ledující nastavení     |                           |
| Uživatelské jn      | néno novak@neofema.cz              |                    |                        | Znovu otestovat nastavení |
| Příchozí            |                                    | РОР 03             |                        | • 04                      |
| Odchozí             |                                    |                    |                        |                           |

## Webmail

V případě, že jste na cestách nebo nechcete používat žádného z poštovních klientů viz. výše, je možné se do své e-mailové schránky přihlásit pomocí webového rozhraní (stejně tak, jako např. seznam.cz, centrum.cz...aj).

Rozhraní pro poštovní server, který používáte naleznete na : webmail.neoprojekt.cz Uživatel = Vaše celá e-mailová adresa

Heslo = \*\*\*\*\*\* (viz. závěrečná webhostingová zpráva)

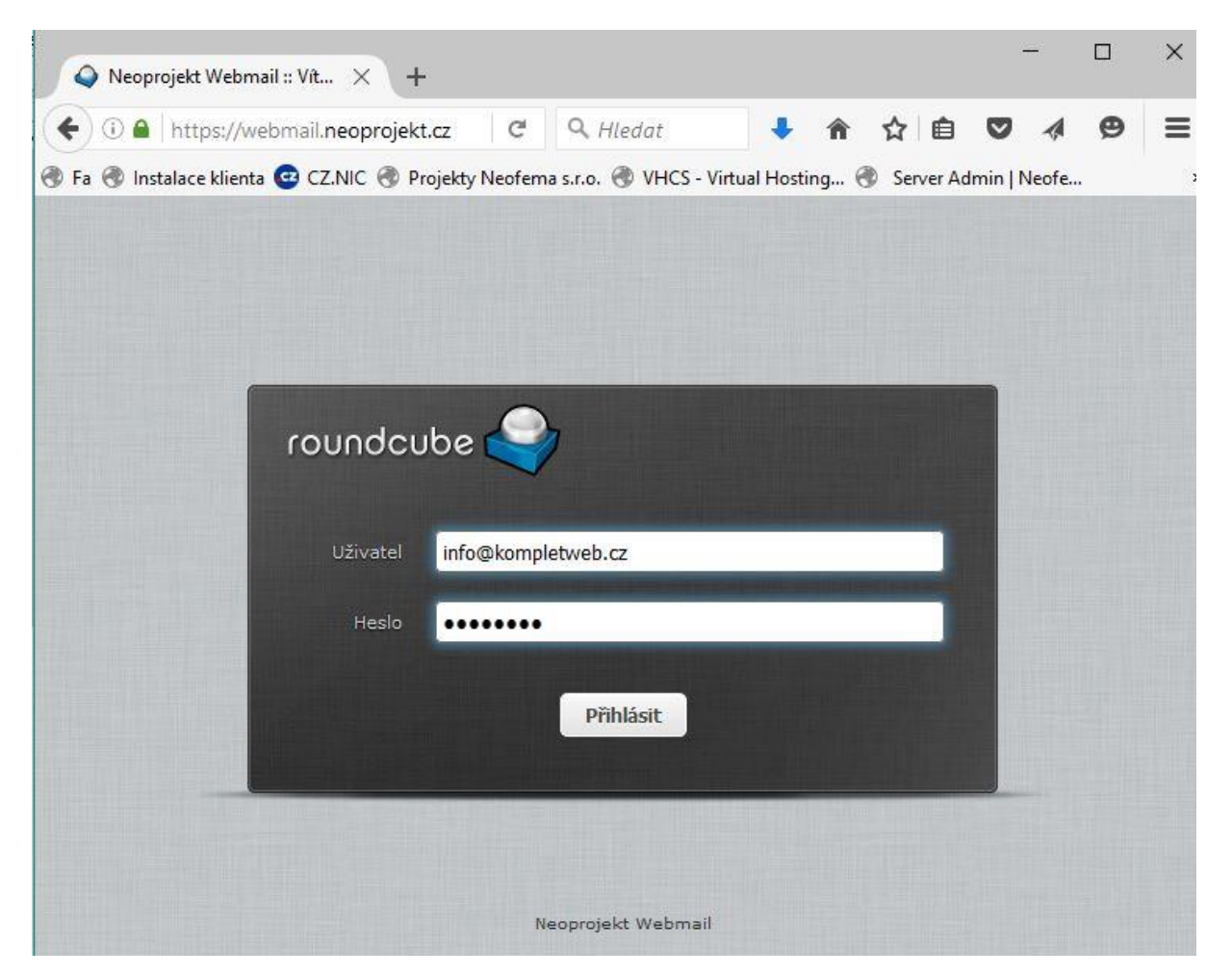

# Nastavení filtrů pošty

Nastavení se provádí na serveru přes webmail na adrese <u>https://webmail.neoprojekt.cz</u>. Do systému se přihlásíte svou celou e-mailovou adresou a heslem.

V horní části napravo klikněte na ikonku **Nastavení** (ozubené kolečko), v menu nalevo klikněte na **Filtry**. Ve sloupci **Filtry** najdete seznam všech nastavených filtrů (automaticky má každá schránka přednastavené tři filtry, které jsou deaktivované – Automatická odpověď, Přeposlat a Přeposlat kopii). Nový filtr přidáte kliknutím na ikonku plus pod výpisem filtrů, otevře se vám **Definice filtru**.

| roundcube                                 |             |                                                     | × 1                                                                                                    | ۍ<br>ک |
|-------------------------------------------|-------------|-----------------------------------------------------|----------------------------------------------------------------------------------------------------|--------|
| Nastavení                                 | Sady filtrů | Filtry                                              | Definice filtru                                                                                                    |        |
| Vlastnosti<br>Složky<br>Profily<br>Filtry | vychozi     | Automatická odpověď<br>Přeposlat<br>Přeposlat kopii | Název filtru: Nový filt<br>Pravidla pro příchozí zprávu:<br>© Odpovídájí všechny pravidla © Odpovídá kterékoliv pravidlo © Všechny zprávy<br>v Předmět v obsahuje<br>vykonej následující akce:<br>Přesuň zprávu do v Příchozí pošta v | + -    |
|                                           | + 🌣-        | + \$                                                | Uložit Filtr neaktivní                                                                                                    |        |

### Pravidla pro příchozí zprávu

Slouží pro uřčení jakých zpráv se bude filtr týkat. Pravidla můžete přidat nebo smazat kliknutím na ikonku plus nebo mínus.

**Odpovídají všechny pravidla**: filtr se použije pouze na zprávy, které splňují všechny podmínky nastavené níže

**Odpovídá kterékoliv pravidlo**: filtr se použije na všechny zprávy, které splňují alespoň jednu podmínku nastavenou níže

Všechny zprávy: filtr se použije na všechny zprávy

### Vykonej následujíci akce

Slouží nastavení akce, která se má se zprávami udělat. Akce můžete přidat nebo smazat kliknutím na ikonku plus nebo mínus.

Při ukládání si zkontrolujte, že nemáte zaškrtnuto Filtr neaktivní.

Příklad uvedený na screenu dole vybere všechny e-maily, které odeslal někdo z neofemy mimo e-mailu obchod@neofema.cz, tyto zprávy pak přepošle na mail@neofema.cz

| Ddesil | atel 🖣 | obsahuje     |           |             |  |
|--------|--------|--------------|-----------|-------------|--|
| Odesíl | atel 🖣 | • neobsahuje | - obchod@ | 2neofema.cz |  |